# Clean the Sensors On an Everest III, Everest 600 or Integrated Everest 400 Printer

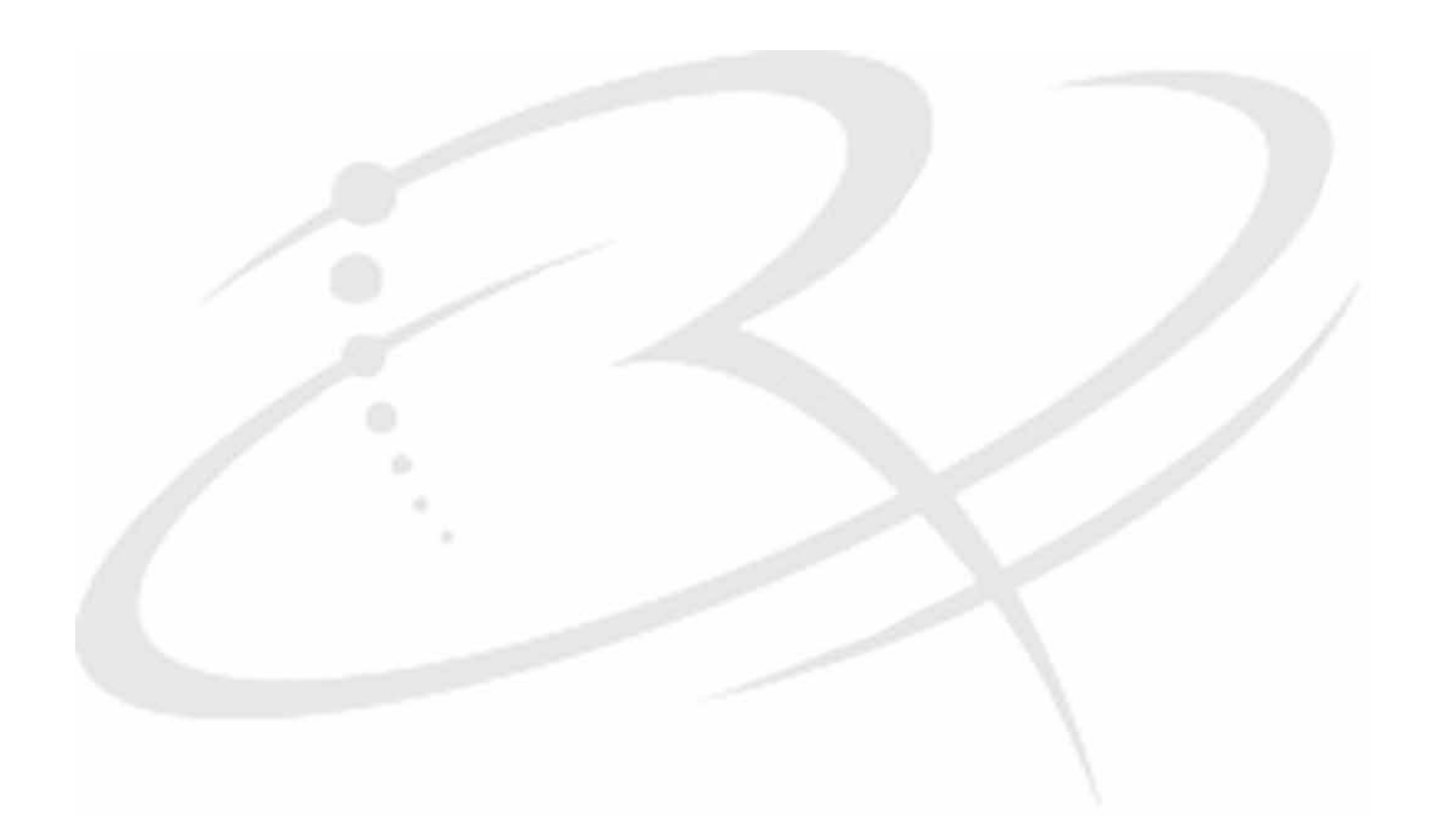

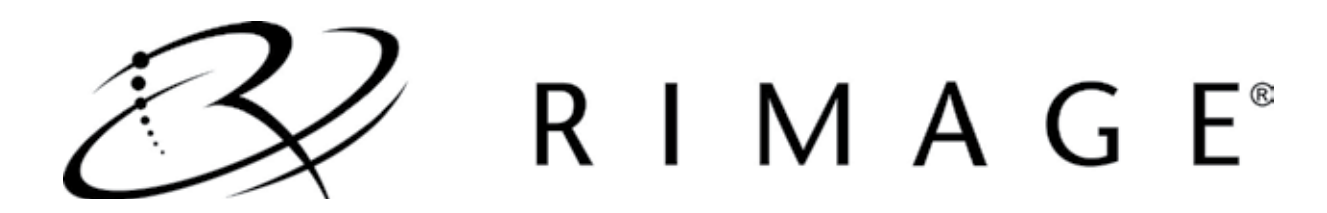

### Introduction

Use this procedure to clean a sensor on an Everest<sup>™</sup> III, 600 or integrated 400 printer.

Rimage approved parts must be used for this process. The product warranty may become void if parts not approved by Rimage are used; equipment or parts are tampered with, misused, neglected, or modified in any respect without the written consent of Rimage.

#### 🔊 Notes:

- Your system may not look exactly like the system pictured.
- The terms "Everest" and "printer" are used throughout this document to refer to the Everest III, Everest 600 and integrated Everest 400 printer.

#### **\*** Required tools:

- Can of compressed air
- Rimage cleaning kit, Everest PN 3001252

### When should you clean the sensors?

- You receive an error message stating that the printer is not detecting the print ribbon.
- You receive an error message stating that the upper sensor is not responding.
- You receive an error message stating that the lower sensor is not responding.
- The printing is off center.

### Access the Sensors - Everest III and Everest 600

#### Note: Refer to page 4 for instructions on accessing the sensors on the integrated Everest 400 printer.

- 1. Power off the **system**.
  - a. Stop or pause **all jobs**.
  - b. Power off the external/embedded control center/PC.
  - c. Power off the Everest printer.
  - d. Disconnect the **power cord** from the back of the printer.
- 2. Open the **side cover**.
  - a. Press the two **side cover latches** to release the side cover.
  - b. Lower the **side cover**.

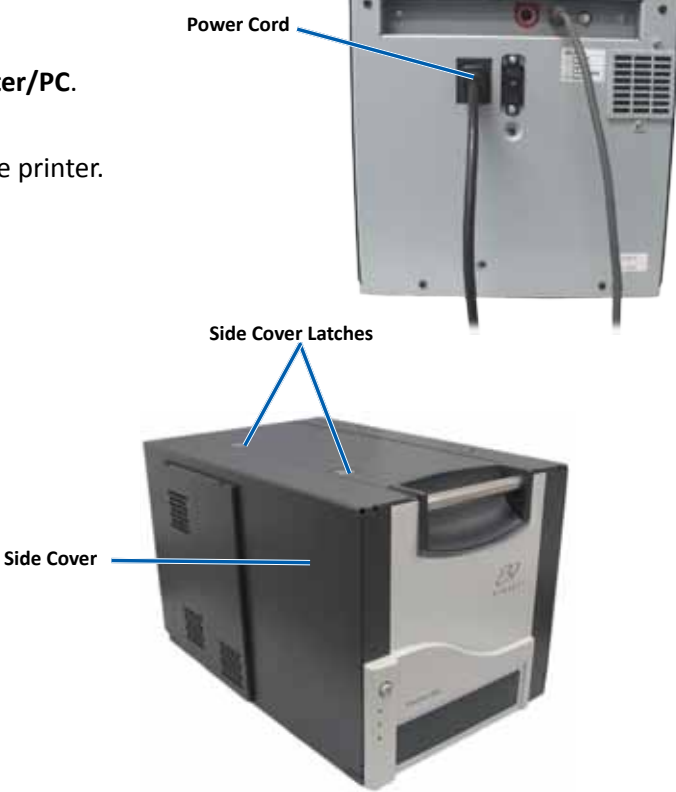

- 3. Remove the **print ribbon carrier**.
  - a. Open latch 1.
  - b. Pull the print ribbon carrier straight out of the printer.

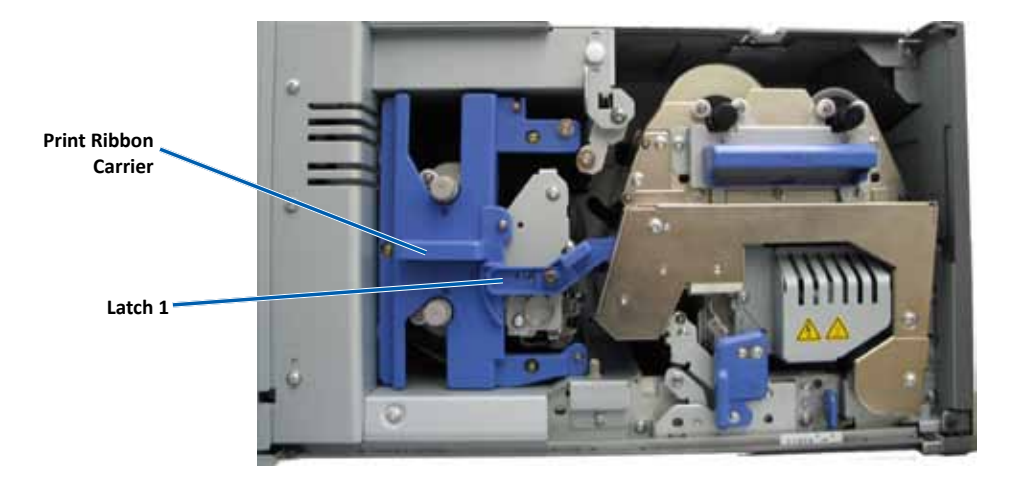

- 4. Remove the retransfer ribbon carrier.
  - a. Open latches 2 and 3.
  - b. Pull out the **retransfer ribbon carrier**.
    - **Note**: The retransfer ribbon carrier cannot be removed from the printer.

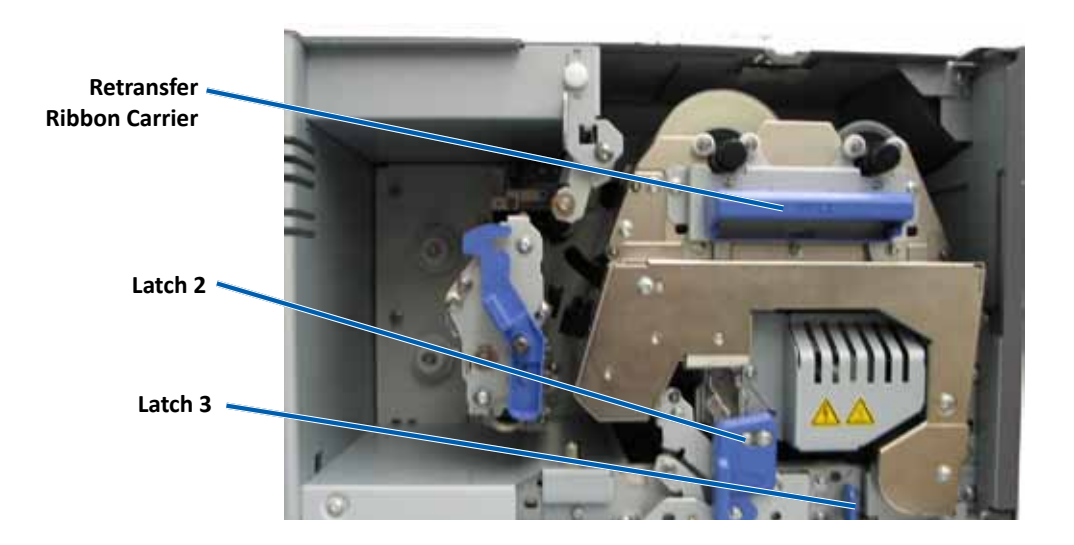

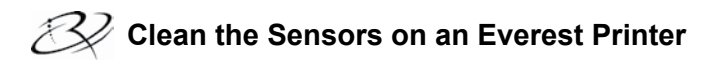

- 5. Locate the **sensors**.
  - Print ribbon sensor
  - Upper sensor
  - Lower sensor

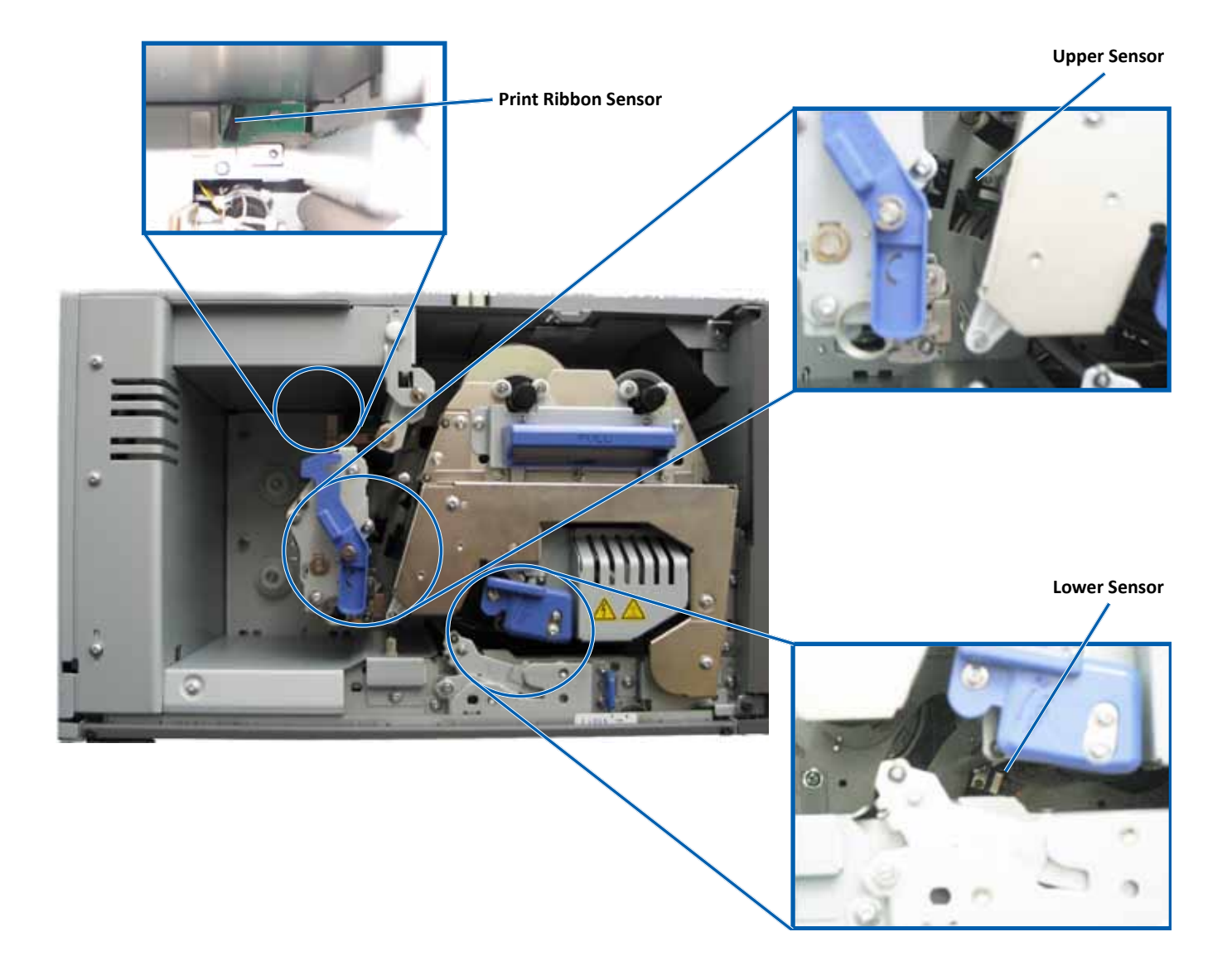

## **Access the Sensors - Integrated Everest 400**

- 1. Stop or pause all jobs.
- 2. Open the printer cover.
  - a. On the left side of the 5400N or 3400, lift the **printer cover latch**.

Printer Cover Latch

b. Lower the **printer cover**.

- 3. Remove the **print ribbon carrier** and **retransfer ribbon carrier**.
  - a. Make sure the **5400N** or **3400** is powered on.
    - (!) Important! The ribbon carriers cannot be removed from the Everest 400 printer unless the 5400N or 3400 is powered on.
  - b. Turn the **center latch** counterclockwise to unlock it.
  - c. Pull the **print ribbon carrier** all the way out of the printer.
  - d. Pull the **retransfer ribbon** carrier all the way out of the printer.

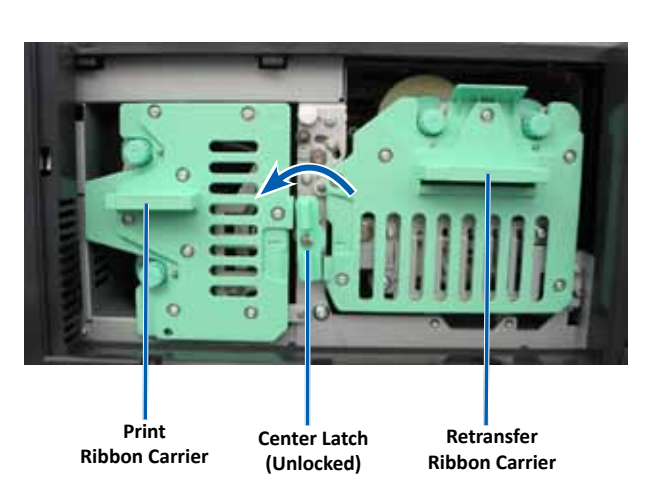

- 4. Power off the **5400N** or **3400**.
  - () **Important!** Do not clean the printer sensors until the 5400N or 3400 system is completely powered off.
  - a. Disconnect the **power cord** from the back of the 5400N or 3400.
  - b. Disconnect the **power cord** from the power outlet.

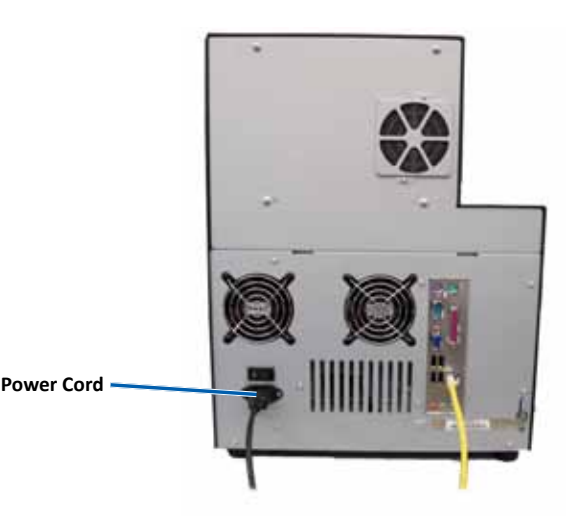

### Clean the Sensors on an Everest Printer

#### 5. Locate the **sensors**.

- Print ribbon sensor
- Upper sensor

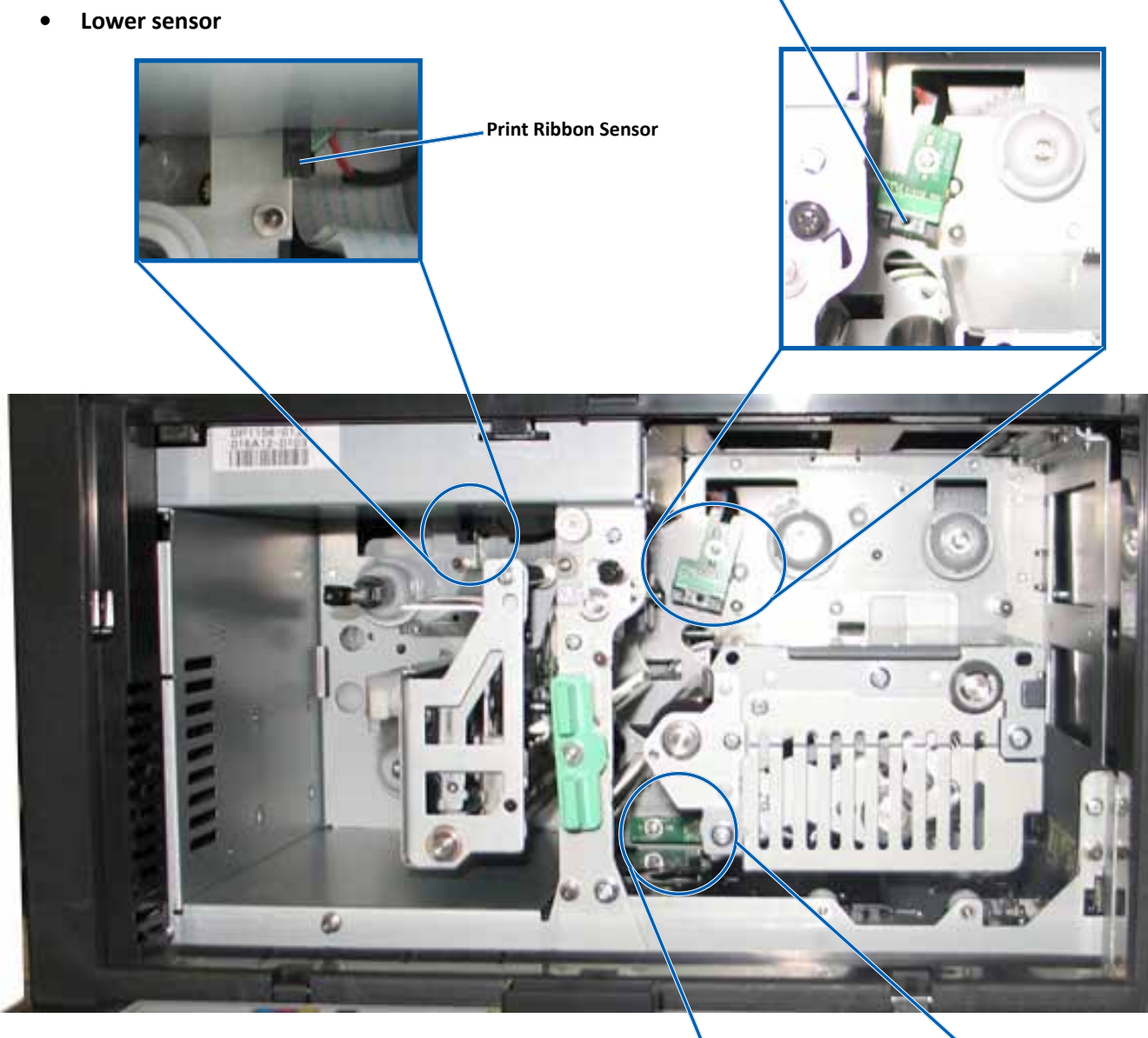

Lower Sensor -

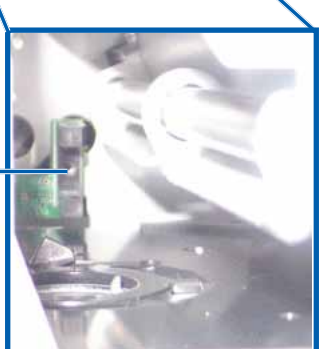

Upper Sensor

### **Clean the Sensors**

Note: The cleaning instructions are the same for the Everest III, 600 and integrated 400 printer.

#### **Clean the Upper Sensor**

- 1. Locate the swab and handle in the Everest Cleaning Kit.
- 2. If necessary, remove the swab from the handle.
- 3. Position the **slotted end of the handle** in the upper sensor. Refer to page 3 or page 5 for the sensor locations.
  - Tip: One end of the handle has a slot with a notch in it approximately ¼ inches from the end. This is the end that goes into the printer.
- 4. Position the **can of compressed air's nozzle** in the unnotched end of the handle.
- 5. Blow **compressed air** into the end of the handle for one to two seconds.
- 6. Repeat two to three times.

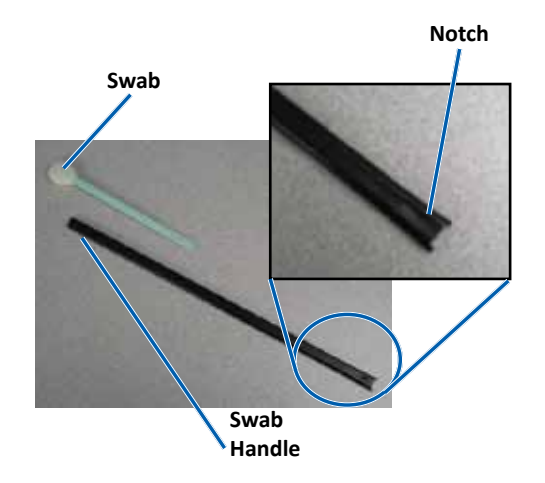

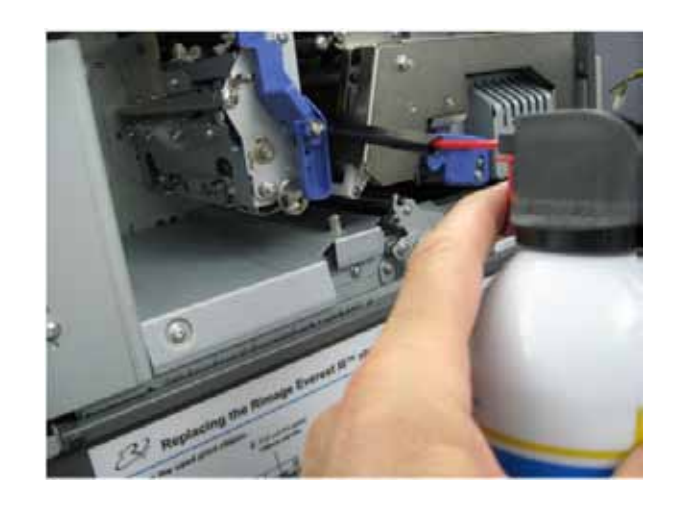

#### **Clean the Lower Sensor**

- 1. Locate the **swab** and **handle** found in the Everest Cleaning Kit.
- 2. If necessary, remove the **swab** from the handle.
- 3. Position the **slotted end of the handle** in the lower sensor. Refer to page 3 or page 5 for the sensor locations.
  - **Tip**: One end of the handle has a slot with a notch in it approximately ¼ inches from the end. This is the end that goes into the printer.
- 4. Position the **can of compressed air's nozzle** in the unnotched end of the handle.
- 5. Blow compressed air in to the end of the handle for one to two seconds
- 6. Repeat two to three times.

### **Prepare the Printer for Use**

- 1. Replace the print ribbon carrier.
- 2. Replace the retransfer ribbon carrier.
- 3. Close the latches.
  - Everest III and Everest 600: Close latches 1, 2 and 3.
  - Everest 400: Turn the center latch clockwise to lock it.
- 4. Close the **printer cover**.
- 5. Power on the **system**.
  - Everest III and Everest 600:
    - a. Connect the **power cord** to the back of the printer.
    - b. Power on the external/embedded control center/PC.
    - c. Power on the **printer**.
  - Everest 400:
    - a. Connect the **power cord** to the back of the 5400N or 3400.
    - b. Connect the **power cord** to the power outlet.
    - c. Power on the **5400N** or **3400**.

The printer is ready for use.

#### **Support information**

#### US, Asia/Pacific, Mexico/Latin America

Contact Rimage Services: www.rimage.com/support KnowledgeBase: http://rimage.custhelp.com Telephone: North America: 800-553-8312 Asia/Pacific, Mexico/ Latin America: 952-946-0004

#### Europe

Contact Rimage Services Europe: www.rimage.com/support Email: support@rimage.de Tel: +49-(0) 1805-7462-43

#### When you contact Rimage Services, please provide:

- Unit serial number and software version.
- Functional and technical description of the problem.
- Exact error message received.

Rimage Corporation reserves the right to make improvements to the equipment and software described in this document at any time without any prior notice. Rimage Corporation reserves the right to revise this publication and to make changes from time to time in the content hereof without obligation of Rimage Corporation to notify any person or

organization of such revisions or changes.